## How Do I Sign Up For Alerts Using The Online Member Portal Or The My Cuivre App?

You must be registered as an online account user to sign up for alerts. To become an online user, go to <u>https://billing.cuivre.com/onlineportal/Customer-Login</u> and click "<u>Create account</u>" or on the MyCuivre app, click "Menu" then "New User" to register. If already registered, sign in using the online member portal or the MyCuivre app.

- If you're using the online member portal, click on "My Account" and then on the dropdown menu, select "Manage Alerts." The next screen will ask you for your email address, and the phone numbers you would like alerts sent to. Hit "Save."
  - a. On the same page, you can select any or all of the alerts and the kind of alert you want (email, text, voice or push notifications):
  - b. Payment notifications due date, past due date reminder, returned check alert, payment confirmation, arrangement installment due.
  - c. Balance and usage notifications high energy use alert, energy usage alert, low usage alert
  - d. Outage notifications outage declared alert, outage restored alert, estimated time of restoration alert.
  - e. Account profile notifications account profile change/updates.
  - f. Other customer support case alert, when the case is responded to or closed.

Make your selections for each of these -- make sure you hit "Save" when you're done. If you want to modify your choices later, just follow the same instructions above.

|              | uivre River<br>ectric Cooperative<br>admin fung' Caparity 52 |                                          | MY ACCOUNT - BILLING & P.              | AYMENTS MORE f 🖾 🛎 🛅 |
|--------------|--------------------------------------------------------------|------------------------------------------|----------------------------------------|----------------------|
|              |                                                              |                                          |                                        |                      |
| <b>—</b>     | Balance & Usage Notifications                                |                                          |                                        | •                    |
| Various      | Outage Notifications                                         |                                          |                                        | -                    |
| notification |                                                              | OUTAGE DECL/                             | ARED ALERT                             |                      |
| options      | Text Message                                                 | Alert me when an outage has b<br>Email   | een declared at my location.<br>Voice  | Push Notification    |
|              |                                                              |                                          |                                        |                      |
|              |                                                              | OUTAGE REST                              | DRED ALERT                             |                      |
|              | Tayt Maccore                                                 | Alert me when an outage has b            | een restored at my location.           | Push Notification    |
|              |                                                              |                                          |                                        |                      |
|              |                                                              | ESTIMATED TIME OF R                      | ESTORATION ALERT                       |                      |
|              | Text Message                                                 | Alert me when the estimated tir<br>Email | me of restoration is updated.<br>Voice | Push Notification    |
|              |                                                              |                                          |                                        |                      |
|              |                                                              |                                          |                                        | Cancel Save          |
|              | (                                                            |                                          |                                        |                      |
|              |                                                              | 1                                        |                                        |                      |

## How Do I Sign Up For Alerts Using The Online Member Portal Or The My Cuivre App?

- 2. If you're using the **MyCuivre app**, sign in and then select "Menu" >> "My Alerts" >> Alerts.
  - a. The next screen will ask you for your email address, the phone numbers you would like alerts sent to, as well as your mobile phone service provider.
  - b. Once you're done, make sure you hit "Save."

If you want to modify your choices later, just follow the same instructions above.

| •••• LTE                                       |                 |
|------------------------------------------------|-----------------|
| erts 00000-00 >                                |                 |
| ications (1)                                   |                 |
| t for this account will be sent to             |                 |
| ddress Alerts                                  |                 |
| I@cuivre.com Due Date Reminde                  | er 🧧            |
| le Number 🔒 636 - 000 - 0000 Past Due Date Ren | minder 🛛 💽      |
| Account Profile Cl                             | hange 🗸         |
| Returned Check A                               | Alert 🗸         |
| e Service Provider Verizon                     |                 |
| e for Voice Alerts                             |                 |
| Mobile Number                                  | alert to contin |
| Home Number                                    |                 |
| art Device(s)                                  |                 |
| file Name Enable/Disable Delete                |                 |
| ne 🌔 💼                                         |                 |
|                                                |                 |
|                                                |                 |
| Configure Menu Save                            |                 |
|                                                |                 |
| CANCEL                                         | Menu            |
|                                                |                 |